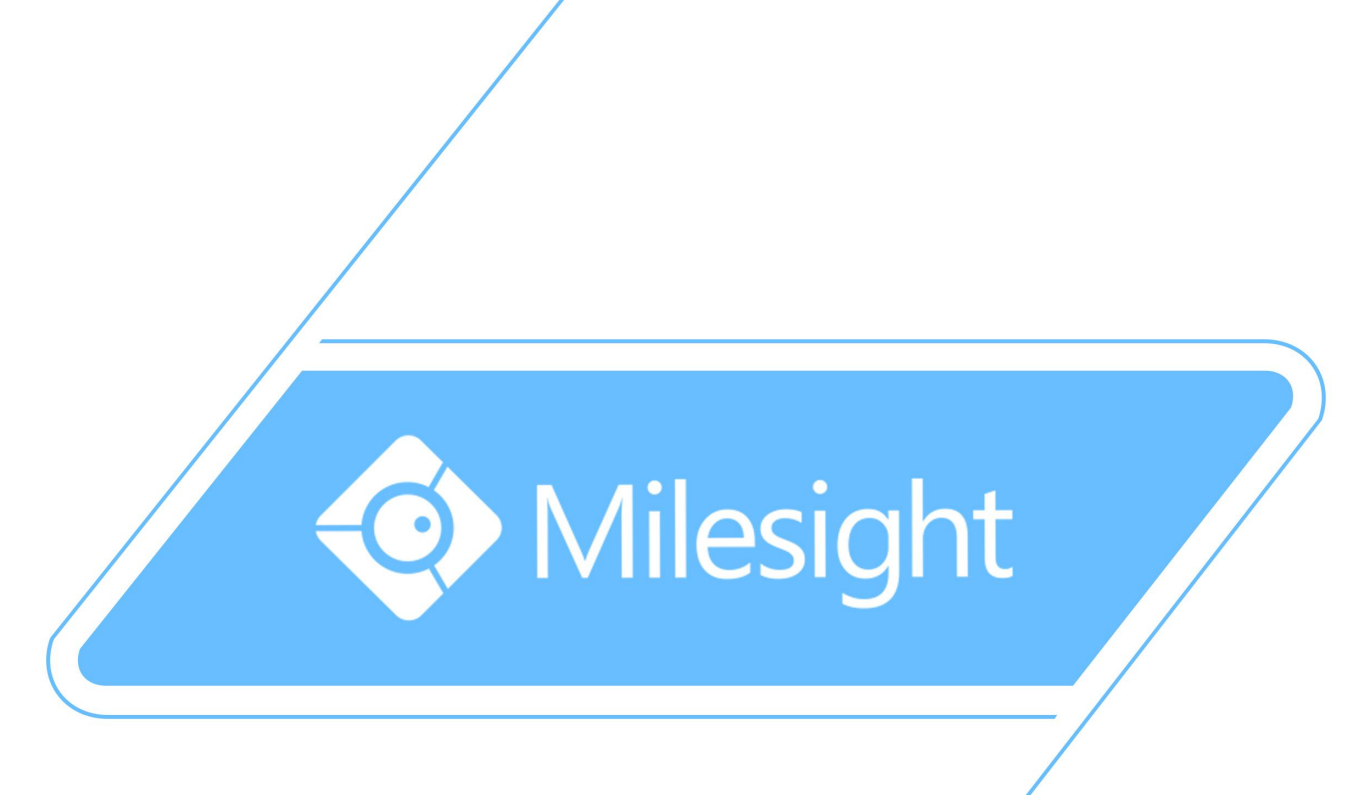

# Milesight-Troubleshooting Plugin Installation on Windows For IPC

Milesight Technology Co.,Ltd.

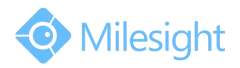

| Camera Version | XX.7.0.65 | Update | 2018.7.11 |
|----------------|-----------|--------|-----------|
|                |           |        |           |

Currently we advice you to use IE for web plugin, and for other updated browsers, they may can't support plugin but support Live View with MJPEG.

### Part 1: How to Install Camera ActiveX

1) Download and save the ActiveX.

| M http://192.168.7.92/index.html                                         | - C                                            | Search D -                                   |
|--------------------------------------------------------------------------|------------------------------------------------|----------------------------------------------|
| ht Network Camera 🛛 🗶 📑                                                  |                                                |                                              |
| esight Network Camera                                                    |                                                | 🚨 admin 🖪                                    |
|                                                                          |                                                |                                              |
| en Plane IID I Lee Delev                                                 |                                                |                                              |
| nay Suean · Son · Least Delay ·                                          |                                                | 3/010                                        |
|                                                                          |                                                |                                              |
|                                                                          |                                                |                                              |
|                                                                          |                                                |                                              |
|                                                                          |                                                |                                              |
|                                                                          |                                                |                                              |
|                                                                          |                                                |                                              |
|                                                                          |                                                |                                              |
|                                                                          |                                                |                                              |
|                                                                          |                                                |                                              |
|                                                                          |                                                |                                              |
| Click here to download and install controls manually. Please refresh the | page after installation. If you still don't se | e the video, please check whether the browse |
| allo                                                                     | ws the control run                             |                                              |
|                                                                          |                                                |                                              |
|                                                                          |                                                |                                              |
|                                                                          |                                                |                                              |
|                                                                          |                                                |                                              |
|                                                                          |                                                |                                              |
|                                                                          |                                                |                                              |
|                                                                          |                                                |                                              |
|                                                                          |                                                |                                              |
|                                                                          |                                                |                                              |
|                                                                          |                                                |                                              |
|                                                                          |                                                |                                              |
|                                                                          |                                                |                                              |
|                                                                          |                                                |                                              |
| P Configuration                                                          |                                                | D 🖬 🖿 🔍 🚎                                    |
|                                                                          |                                                |                                              |
|                                                                          |                                                |                                              |
| Соря                                                                     | right © Milesight All rights reserved.         |                                              |
| Cop                                                                      | right © Milesight All rights reserved.         |                                              |
| con                                                                      | right © Milesight All rights reserved.         | Dup Saus V Court v                           |

2) Open the location folder of the ActiveX and close all the browsers.

| 🕺 View Downloads - Internet | Explorer |           |                  |       |
|-----------------------------|----------|-----------|------------------|-------|
| View and track your d       | ownloads |           | Search downloads | Q     |
| Name                        |          | Location  | Actions          |       |
| MsActiveX.exe               | 2.47 MB  | Downloads |                  | Run   |
|                             |          |           |                  |       |
|                             |          |           |                  |       |
|                             |          |           |                  |       |
|                             |          |           |                  |       |
| Options                     |          |           | Clear list       | Close |

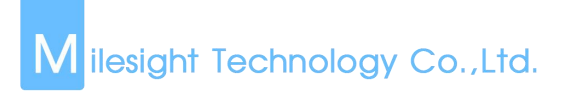

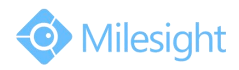

3) Double click MsActiveX.exe to install the ActiveX.

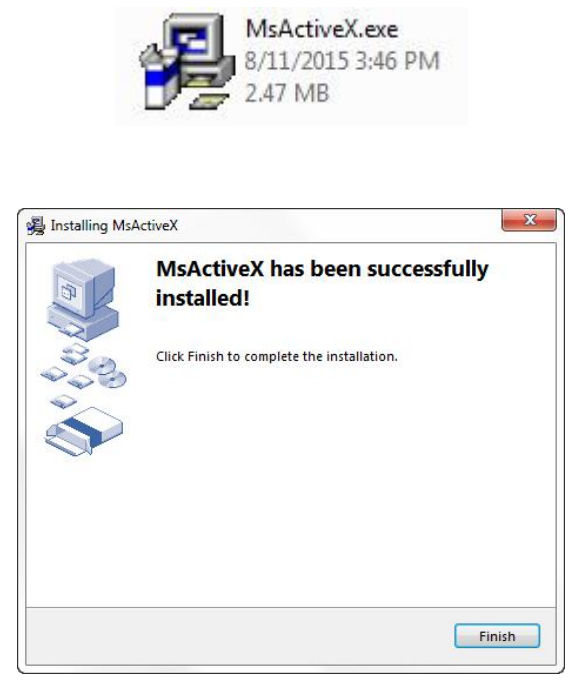

### Note:

Steps of installing ActiveX on Chrome and Firefox are similar to installation steps on IE.

## Part 2: How to Solve the ActiveX problem

### 1) IE:

If you have installed ActiveX but the web page of the camera is still black screen, please follow these steps to check your problem:

**Step1:** Enter Manage add-ons web page.

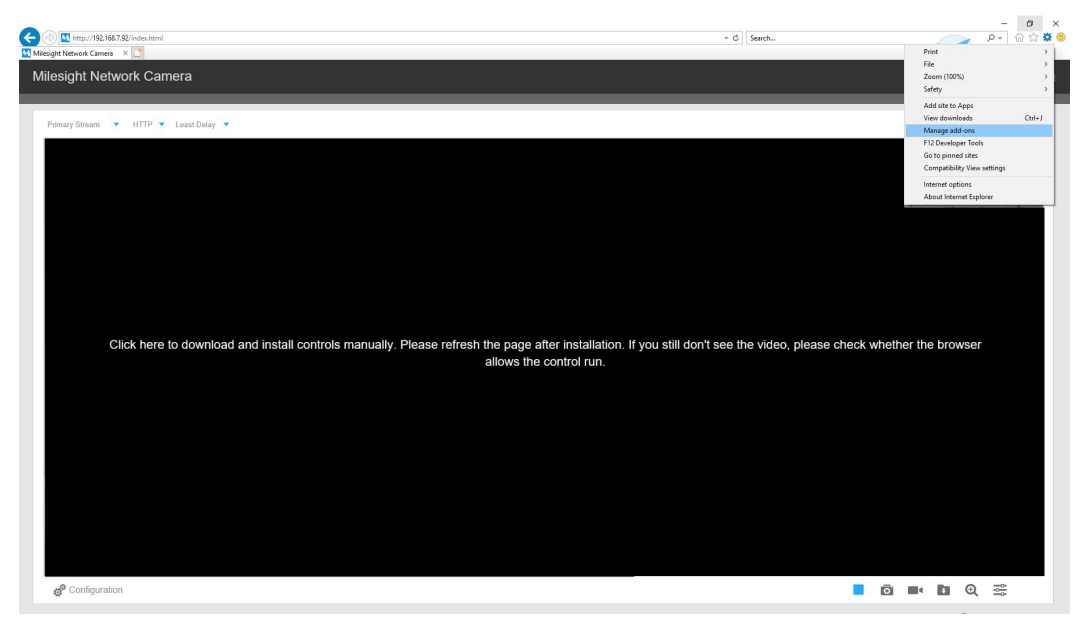

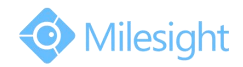

| Add-on Types                                                                                          | Name                                                                | Publisher                                                  | Status               | Architecture      | Load time | Navigation |  |
|----------------------------------------------------------------------------------------------------|---------------------------------------------------------------------|------------------------------------------------------------|----------------------|-------------------|-----------|------------|--|
| 🚳 Toolbars and Extensions                                                                             | (Not verified) Company<br>MsView<br>(Not verified) Microsoft        | (Not verified) Company                                     | Disabled             | 32-bit            |           |            |  |
| Accelerators                                                                                          | WebView Control<br>(Not verified) Tencent Inc.                      | (Not verified) Microsoft                                   | Enabled              | 32-bit            |           |            |  |
| Spelling Correction                                                                                   | ScreenCapture Class<br>DropFile Class<br>Adobe Systems Incomposited | (Not verified) Tencent Inc.<br>(Not verified) Tencent Inc. | Enabled<br>Enabled   | 32-bit<br>32-bit  |           |            |  |
|                                                                                                    | Shockwave Flash Object<br>Adobe Systems, Incorporated               | Adobe Systems Incorpor                                     | Enabled              | 32-bit            |           |            |  |
| Show:                                                                                                 | SmartSelect Class                                                   | Adobe Systems, Incorpo                                     | Disabled<br>Disabled | 32-bit            |           |            |  |
| All add-ons                                                                                           | Adobe PDF Link Helper                                               | Adobe Systems, Incorpo                                     | Disabled             | 32-bit            |           |            |  |
| Lurrently loaded add-ons<br>Lurrently loaded add-ons<br>Run without permission<br>Downloaded controls |                                                                     | Tung                                                       | ActiveV Co           | atrol             |           |            |  |
| File date: Friday, Jan<br>More information                                                            | uary 16, 2015, 10:17 AM                                             | Search for this add-                                       | on via defaul        | t search provider |           |            |  |

**Step2:** Check if the MsView is enabled, if not, please enable it.

**Step3:** Refresh or restart the browser.

2) Chrome (45 and later will not suitable)

Chrome may block the NPAPI by default, the NPAPI is necessary for us to viewing the live videos on chrome. To solve this problem, we need to enable the NPAPI manually.

Step1: Type chrome://flags/#enable-npapi in chrome address bar.

| - ⇒ C                                                                                                    | 🗅 chrome://flags/#enable-npapi                                                                                                    | 53       |
|----------------------------------------------------------------------------------------------------|----------------------------------------------------------------------------------------------------|----------|
| Enable                                                                                                    | ссооптонне таке, ні пипнез рег зесони, чиноп погичане осесновали з окачез <u>означну зеконате:</u>                                                                                                    |          |
| Disable WebGL<br>Enabling this op<br>Enable                                                                                                    | Mac, Windows, Linux, Chrome OS, Android<br>ion prevents web applications from accessing the WebGL API. <u>#disable-webgl</u>                                                                                                    |          |
| Enable NPAPI N<br>Enables the use<br>Enable                                                                                                    | /ac, Windows<br>f NPAPI plugins. <u>≢enable-npapi</u>                                                                                                    |          |
| l <mark>ative Client</mark> M<br>nable Native Cl<br>nable                                                                                                    | ac, Windows, Linux, Chrome OS, Android<br>lent for all web applications, even those that were not installed from the Chrome Web Store. <u>#enable-nacl</u>                                                                                                    |          |
| lative Client G<br>nable GDB deb<br>nable                                                                                                    | DB-based debugging Mac, Windows, Linux, Chrome OS<br>ug stub. This will stop a Native Client application on startup and wait for nacl-gdb (from the NaCl SDK) to attach to it. <u>#enable-nacl-debug</u>                                                                                                    |          |
|                                                                                                    |                                                                                                    |          |
| estrict Native<br>estricts Native<br>Debug every                                                                                                    | Client GDB-based debugging by pattern Mac, Windows, Linux, Chrome OS<br>Client application GDB-based debugging by URL of manifest file. Native Client GDB-based debugging must be enabled for this option to work. #nacl-debug-mas<br>rthing except secure shell and the PNaCI translator. ▼                                                                                                    | k        |
| estrict Native<br>estricts Native<br>Debug every<br>xperimental E<br>nables experim<br>nable                                                                                              | Client GDB-based debugging by pattern Mac, Windows, Linux, Chrome OS<br>Client GDB-based debugging by URL of manifest file. Native Client GDB-based debugging must be enabled for this option to work. <u>#nacl-debug-mas</u><br>thing except secure shell and the PNaCI translator.<br>extension APIs Mac, Windows, Linux, Chrome OS<br>ental extension APIs. Note that the extension gallery doesn't allow you to upload extensions that use experimental APIs. <u>#extension-apis</u>                                                                                                    | k        |
| estrict Native<br>estricts Native (<br>Debug every<br>xperimental E<br>nables experim<br>nable<br>xtensions on c<br>nables running<br>nable                                               | Client GDB-based debugging by pattern Mac, Windows, Linux, Chrome OS<br>Client GDB-based debugging by URL of manifest file. Native Client GDB-based debugging must be enabled for this option to work. <u>#nacl-debug-mase</u><br>thing exceept secure shell and the PNACI translator. •<br>tension APIs Mac, Windows, Linux, Chrome OS<br>ental extension APIs. Note that the extension gallery doesn't allow you to upload extensions that use experimental APIs. <u>#extension-apis</u><br>hrome;// URLs Mac, Windows, Linux, Chrome OS, Android<br>extensions on chrome:// URLs, where extensions explicitly request this permission. <u>#extensions-on-chrome-urits</u> | <u>*</u> |
| estrict Native estricts Native i<br>Debug every<br>xperimental E:<br>nables experim<br>nable with the second<br>mables running<br>nable fast tab/<br>nables fast tab/<br>nables fast tab/ | Client GDB-based debugging by pattern Mac, Windows, Linux, Chrome OS. Client application GDB-based debugging by URL of minister file. Native Client GDB-based debugging must be enabled for this option to work. <u>#nacl-debug-mass</u> thing except secure shell and the PNAcI translator.                                                                                                    | *        |

**Step2:** Enable the NPAPI which is covered with yellow color.

**Step3:** Restart the chrome browser.

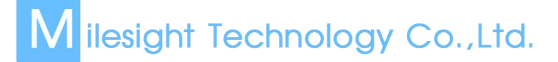

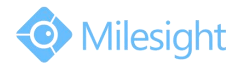

#### 3) Firefox

If the Firefox version is grater than 52, the NPAPI will not allowed to install, if you want to use plugin, please download Firefox version under 52.

https://drive.google.com/open?id=0B8u2Oc2-fG-mZTFjN3pOUUhhaUU

If you have installed ActiveX but the web page of the camera is still black screen on Firefox browser, please follow these steps to check your problem:

**Step1:** Enter add-on web page, then go to plugin module.

| Milesight Network Camera × +       |                       |                      |                     |                          |             |           |                |             |          |
|------------------------------------|-----------------------|----------------------|---------------------|--------------------------|-------------|-----------|----------------|-------------|----------|
| 🖹 🔆 🛞 192.168.8.151/livevideo.html |                       |                      | 👿 🐰 न ल 🔍           | Geogle <ctrl+k></ctrl+k> |             | ☆自        | Ø ∔ #          | +) - t      | 4 · Ø    |
| 19 🥃 火頭南方城市                        |                       |                      |                     |                          |             |           | X Cut          | П) Сору     | D Par    |
| ilesight Network Camera            |                       |                      |                     |                          |             |           | -              | 100%        | +        |
|                                    |                       |                      |                     |                          |             | _         | New Window     | New Private | Saue Pa  |
|                                    |                       |                      |                     |                          |             |           | _              | Window      |          |
| Primary Stream VHTTP VLeas         | Delay 🔻               |                      |                     |                          |             |           | Print          | History     | Full Scr |
|                                    |                       |                      |                     |                          |             |           | 0              | ~           | -        |
|                                    |                       |                      |                     |                          |             |           | Find           | Options     | Add-o    |
|                                    |                       |                      |                     |                          |             |           | ş              | B           | _        |
|                                    |                       |                      |                     |                          |             |           | Developer      | 火弧券复工具      |          |
|                                    |                       |                      |                     |                          |             |           | Q Sign in to S | /nc         |          |
|                                    |                       |                      |                     |                          |             |           | Customize      |             | 0        |
| Click here to                      | lownload and instal   | Il controlo monu     |                     | ab the nee               | o offer in  | tallati   |                |             |          |
| Click here to                      | iownioad and instal   | il controis manu     | ally. Please felfe  | esn the page             | e alter ins | stallatio | on.            |             |          |
| If you still dor                   | 't see the video, ple | ease check whe       | ther the browser    | allows the               | control ru  | ın.       |                |             |          |
|                                    |                       |                      |                     |                          |             |           |                |             |          |
|                                    |                       |                      |                     |                          |             |           |                |             |          |
|                                    |                       |                      |                     |                          |             |           |                |             |          |
|                                    |                       |                      |                     |                          |             |           |                |             |          |
|                                    |                       |                      |                     |                          |             |           |                |             |          |
| 6 <sup>9</sup> Configuration       |                       |                      |                     |                          | 0           | • •       | Q              |             |          |
|                                    |                       |                      |                     |                          |             |           |                |             |          |
|                                    |                       | Convright @ Milocial | t All rights record |                          |             |           |                |             |          |

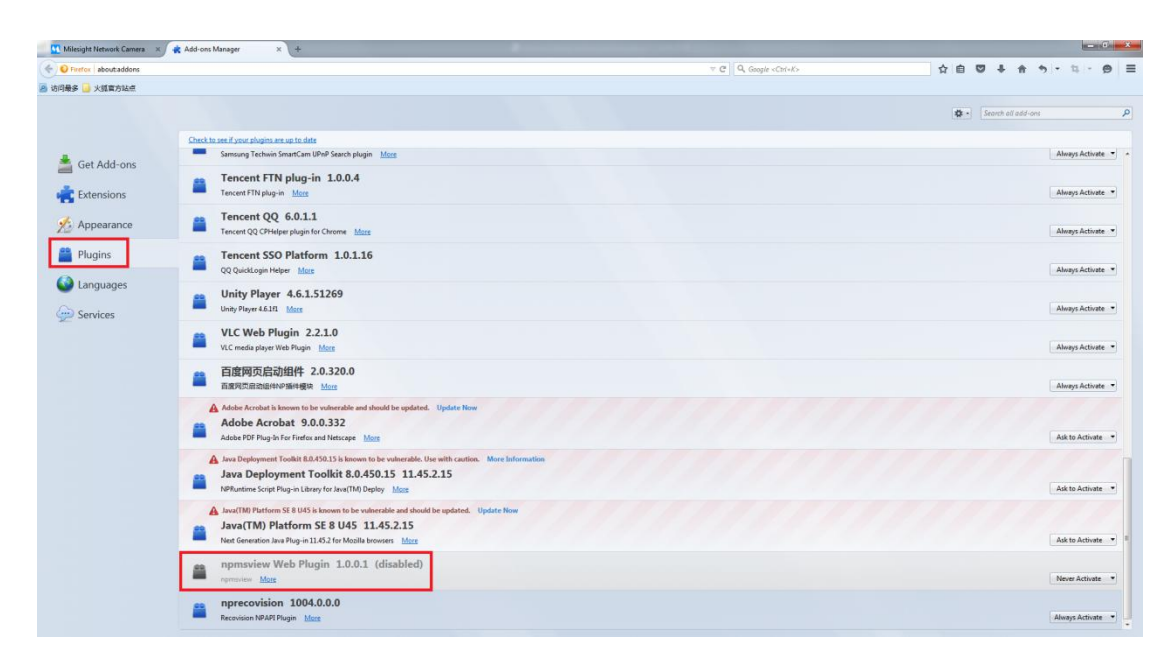

Step2: Set the plugin to Always Activate.

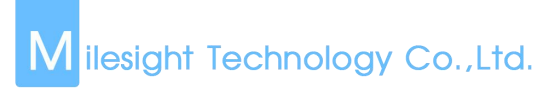

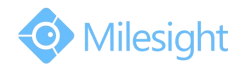

| Milesight Network Camera 🛛 🗙 | 🔆 Add-ons Manager × +                                                                                                    | and the second second second second second second second second second second second second second second second |                                                     |
|------------------------------|----------------------------------------------------------------------------------------------------|----------------------------------------------------------------------------------------------------|-----------------------------------------------------|
| Exercise About addons        |                                                                                                    | ∀ C                                                                                                    | ☆ 自 ♥ ♣ ★ ち * ユ - Ө ☰                               |
| 🙆 访问最多 🔒 火旗官方站点              |                                                                                                    |                                                                                                    |                                                     |
|                              |                                                                                                    |                                                                                                    | Search all add-ons                                  |
| 着 Got Add-one                | Check to see if your abujins are up to date Samsung Technix SmanCam UPixP Search plugin More                                                                                                    |                                                                                                    | Always Activate 🔹 🔺                                 |
| Extensions                   | Tencent FTN plug-in 1.0.0.4<br>Tencent FTN plug-in Mate                                                                                                    |                                                                                                    | Always Activate 💌                                   |
| Appearance                   | Tencent QQ 6.0.1.1<br>Tencent QQ CPHelper plugin for Chrome Mare                                                                                                    |                                                                                                    | Alwaya Activate 💌                                   |
| Plugins                      | Center SSO Platform 1.0.1.16                                                                                                    |                                                                                                    | Always Activate 💌                                   |
| Languages Services           | Unity Player 4.6.1.51269                                                                                                    |                                                                                                    | Always Activate •                                   |
|                              | VLC Web Plugin 2.2.1.0<br>VLC media player Web Plugin Mass                                                                                                    |                                                                                                    | Always Activate 💌                                   |
|                              | 百度网页启动组件 2.0.320.0<br>百度用页启动组件学 Mater                                                                                                    |                                                                                                    | Always Activate 💌                                   |
|                              | Addee Acrobat is known to be vuberable and should be updated. Update Now Addoe Acrobat 9.00.0332 Addoe Acrobat 9.00.0332 Mass                                                                           |                                                                                                    | Ask to Activate 📼                                   |
|                              | Inva Deployment Toolkit 8.0.450.15 k known to be vulnerable. Use with cartion. More information Java Deployment Toolkit 8.0.450.15 11.452.15 NPRutiens Scipt Phag-in Literary for Jena(TH) Duploy. Mass |                                                                                                    | Ask to Activate •                                   |
|                              | Invol100 Patterner SI 8 UKS in known to be vulnerable and should be updated. Update Now  Java(TM) Platform SE 8 UKS 11.45.2.15  Nett Generation Java Plug-in 11.45.1 for Mozilla browsers. <u>Marx</u>  |                                                                                                    | Adk to Activate 🔹 🗉                                 |
|                              | npmsview Web Plugin 1.0.0.1 (disabled)                                                                                                    |                                                                                                    | Never Activate *                                    |
|                              | nprecovision 1004.0.0.0<br>Recovision NPAFI Plugin Most                                                                                                    |                                                                                                    | Ask to Activate<br>Wangs Activate<br>Never Activate |
|                              |                                                                                                    |                                                                                                    |                                                     |

Step3: Restart the browser.

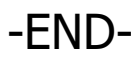